## Erstellung eines Abos auf dem Digitalen Amtsblatt Schweiz

Mit dieser Funktion werden Ihnen täglich Meldungen auf Ihr E-Mail Konto zugestellt, sofern diese Ihren definierten Suchkriterien entsprechen.

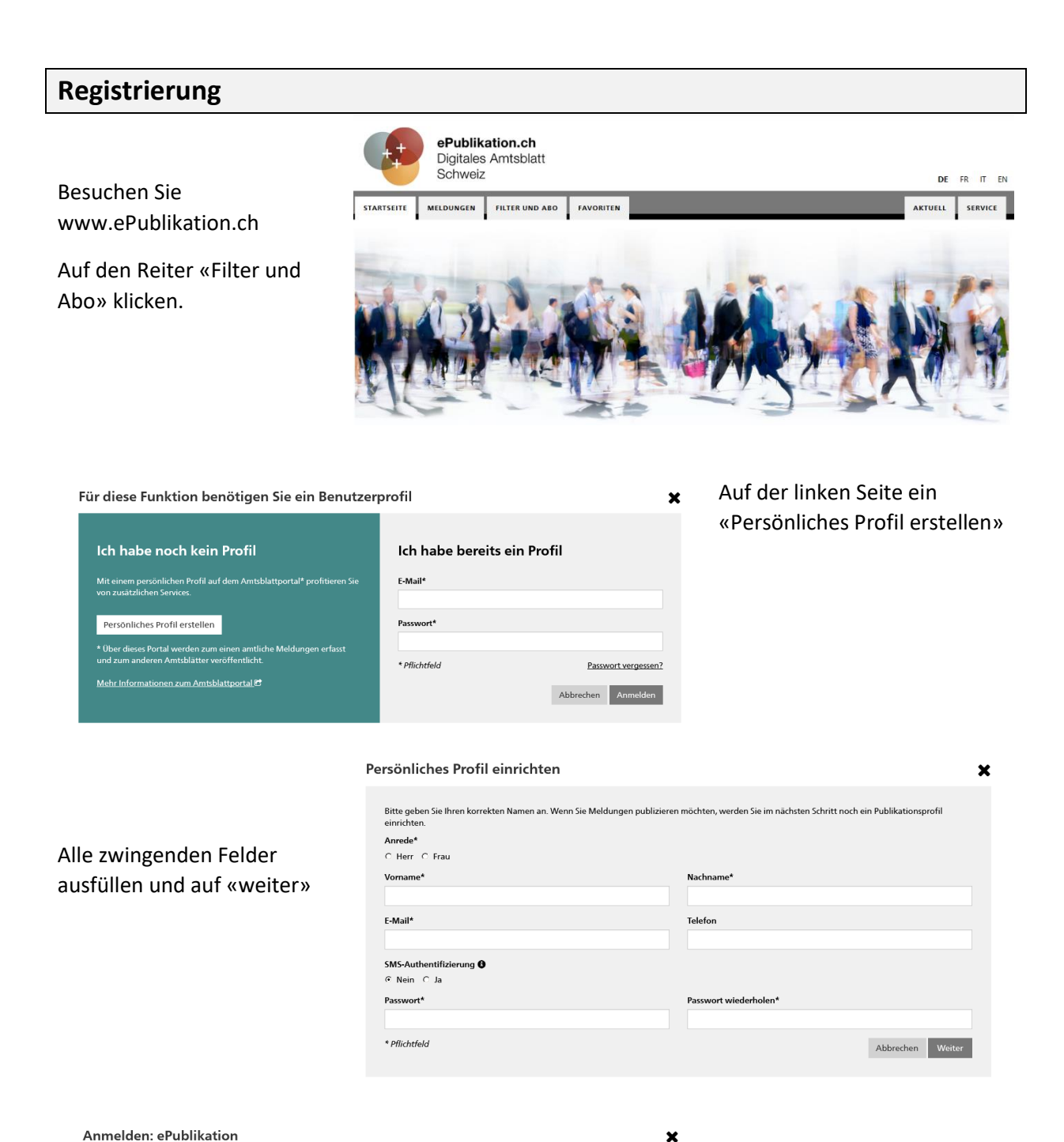

| Anmelden: ePublikation | ×                                                                                              |
|------------------------|------------------------------------------------------------------------------------------------|
| $\bigcirc$             | Registrierung bestätigt E-Mail* Passwort* * Pflichtfeld Passwort vergessen? Abbrechen Anmelden |

Im Anschluss erhalten Sie eine E-Mail mit einem Link zur Bestätigung. Sie werden dann zur Anmeldung weitergeleitet.

## Abo einrichten

STARTSEITE MELDUNGEN Suchfilter: Kein Filter gewählt ~ Stichwortsuche 🖯 С Auch in PDF-Anhängen suchen Zeitraum 🚯 🔘 Keine Einschränkung Heute 🔿 Letzte 7 Tage 🔿 Letzter Monat O Zeitraum angeben Themen 🖯 Alle anzeigen Thematisch filtern Sprache der Meldung Alle ~ Gemeinde 🔒 Grüningen C Postleitzahl 🚯 C 8627 Publizierende Stelle C UID-Nummer 🚯 С Meldungsnummer 🚯 C Auswahl zurücksetzen Speichern

Gehen Sie nach erfolgter Anmeldung auf die Registerkarte «Meldungen»

Nun kann eine individuelle Suche eingerichtet werden.

In der linken Spalte sollten / können (Beispiel Ossingen) folgende Felder ausgefüllt werden:

- Zeitraum (der publizierten Meldungen)
- Themen (thematisch filtern für eine verfeinerte Auswahl)
- Gemeinde (die Postleitzahl wird automatisch nach Betätigung der Enter-Taste eingetragen)

Hinweis: Falls Sie obenstehende auf eine thematische Verfeinerung verzichten, werden Ihnen im Abo nicht nur Meldungen der Gemeinde, sondern auch von Zweckverbänden und auch vom SHAB angezeigt.

Sobald Sie auf «Speichern» klicken, werden Sie aufgefordert, einen Namen für Ihr Suchabo einzugeben. Zudem können Sie dort den Haken bei «Abonnieren» setzen.

| Als Suchfilter speichern                                                                                                    |           | ×         |
|----------------------------------------------------------------------------------------------------|-----------|-----------|
| Bitte geben Sie Ihrem Suchfilter einen Namen. Sie können diesen Suchfilter anschliessend unter "FILTER UND ABO" verwalten und jederzeit wieder ausführen. |           |           |
| Name                                                                                                    |           |           |
| Neuigkeiten test                                                                                                    |           |           |
| V. Abonnieren                                                                                                    |           |           |
| Wenn Sie diesen Filter abonnieren, werden Sie von heute an für ein Jahr im definierten Intervall per E-Mail über neue Suchtreffer informiert.             |           |           |
| Zeitraum                                                                                                    |           |           |
| Infolge Ihrer Einstellung beim «Zeitraum» in den Suchkriterien, werden Sie täglich über neue Treffer benachrichtigt.                                      |           |           |
| Nur Mail versenden, wenn Treffer gefunden wurden                                                                                                    |           |           |
|                                                                                                    | Abbrechen | Speichern |

Ihr Suchabo können Sie jederzeit im Register «Filter und Abo» bearbeiten.